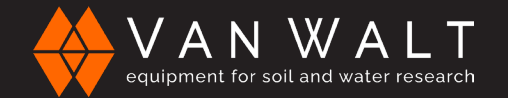

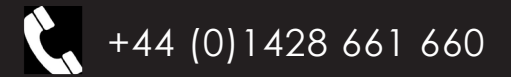

## QUICK START GUIDE: HydraGO Soil Moisture Meter

This guide serves as a quick reference for operating a HydraGO Soil Moisture Meter. It is for your convenience & not intended to replace the full-length manual where additional information may be found.

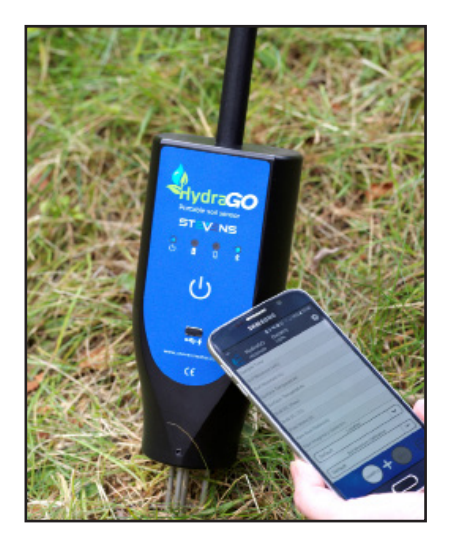

- 1. Download the HydraGO app from the app Store (Apple) or Google Play Store (Android).
- 2. On your device turn on bluetooth.
- 3. Turn on the HydraGO and open the app.
- 4. Start the HydraGO app and agree to allow the HydraGO to use your device's bluetooth connection if promted.
- 5. The HydraGO should automatically be picked up, if it doesn't click the "rescan" button in the app.
- 6. The app will take you to the sampling page. Tap sample after inserting the HydraGO completely in the ground. The app will display soil moisture content, temperature, conductivity, and dielectric permittivity on screen for immediate viewing.
- 7. After sampling tap "Save " to save a data file of the measurements taken.
- 8. When you have finished sampling click on the symbol in the bottom right corner, you will then be able to see your data.
- 9. Click the "email" button on the bottom left corner, you will then be able to send the data as a .CSV file by email.
- 10. Once you are happy that the .CSV file has arrived by email click the "clear" button on the bottom left corner. This will permanently remove the data from your device.

Van Walt Ltd | Prestwick Lane | Grayswood | Haslemere | Surrey | GU27 2DU | Tel. 01428 661 660 | Fax. 01428 656 808 | www.vanwalt.com

RR251V2\_07/07/2023\_TD